分析実習資料

2007/07

因子分析(Factor Analysis)

- 変数の背後にある要因の探索 -

立教大学社会学部 村瀬洋一

1.因子分析とは何か

1.1.分析目的と具体例

因子分析の目的は、複数の変数の背後にある、<u>かくれた要因を明らかにすること</u>。また は、似ている変数をまとめ分類すること(変数間の構造の解明)。因子分析は、実在の変 数については、とくに X と Y を定めない。すべての変数が説明変数 X である。<u>量的変数</u> (連続変数)のみを用いることができる。

具体例としては、例えば、ふつう国語の成績がよい人は社会や英語も成績が良い。これ は、表面的なテストの点数の背後に、文化系能力や、理科系能力のような、かくれた要因 (総合的な能力)が存在する、と考えることができるだろう。このことを図で表すと、以 下のようになる。

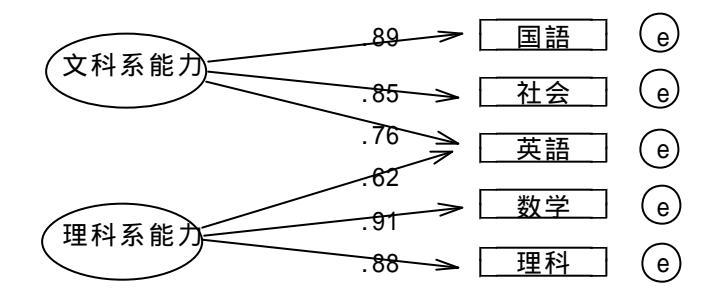

図1.5科目試験成績の構造に関する因子分析結果(架空例)

つまり観測可能な変数の背後に、文科系的能力や理科系能力など潜在的な要因(因子) が存在すると考えることができる。それならば、文科系総合テストがあれば1科目だけで すむはずだが、現実には、総合的な文科系的能力を直接測定することはできないので3科 目やっていると言ってよい。直接測定できない要因のことを、因子または潜在変数という。

調査データでの具体例としては、例えば、価値観に関する4段階回答の質問が10問あった場合に、それらを分析して2因子となることがある。その場合、それらの質問は、2つの隠れた要因(例えば、伝統的価値観と、政治的無力感など)に規定されていることになる。4段階回答等は厳密な量ではないが、連続変数と考えて良い。

1.2.因子分析の考え方と基本モデル

因果連関図では通常、モデルとして自分で設定した<u>因子(満在変数)</u>を格円、観測変 数(実在する変数)を四角でかく。上記を記号で表現したものが以下の図である。観測変 数Xは、因子Fと、それ以外の要因eによって規定されている、と考える。

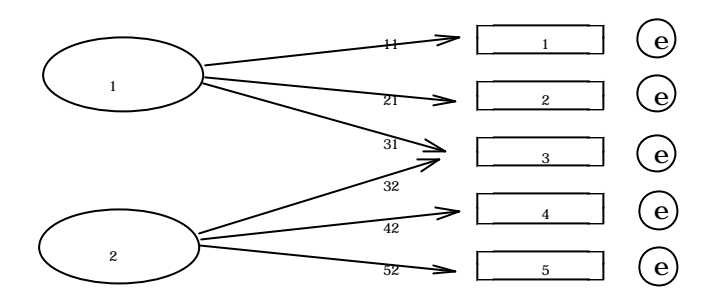

図2.記号による表現

X1について数式で表現すると以下の(1)式のようになる。<u>aのことを因子負荷(factor</u> <u>loading)</u><u>あるいは因子パターンと呼ぶ</u>。上図では、a12は0なので省略している。

 $X_{1}=a_{11}F_{1}+a_{12}F_{2}+d_{1}e_{1}$  ....(1)

この式は、Xが因子Fと誤差項eによって規定されている、ということを表している。 Fによって説明される部分を共通性h<sup>2</sup>(重回帰分析の決定係数R<sup>2</sup>と同じもの)、誤差項部分 を独自性という言葉で呼ぶこともある。例えば、h<sup>2</sup>が0.30ならば、因子Fにより、ある観測 変数は、分散の30%が説明されていることになる。

実際に分析する時は、因子 F は分析後に出てくるので、自分の頭でどのような性質の因 子かを解釈して、因子に名前をつけることが多い。これは、自由に解釈してつければよい。

回転後の負荷量の平方和(全ての a を二乗した合計)は、回転後の因子寄与と一致する。 因子<u>寄与とは、回転後の因子の説明力の大きさである。</u>例えば元の質問が5個あり、第1 因子が2.2、第2因子が1.8の場合、元の質問4個分の分散を2因子で説明したことになる。

## 1.3.因子分析の特徴

因子分析での観測変数は、すべて X であり、特定の被説明変数 Y はない。 X と Y をとく に設定しない点が、重回帰分析等と異なる。因子と観測変数との関係(偏回帰係数)が因 子負荷である。<u>これは真交解の場合、相関係数と同じ値である</u>。

因子分析は、数学的には、もともとの相関行列を要約しているだけである。相関行列さ えあれば、もとのデータが無くても因子分析を行うことができる。

なお、<u>X…E…eはすべて連続変数(量的変数)である</u>。 X が離散変数(カテゴリー) の時は、数量化 3 類(対応分析、コレスポンデンス分析と同じもの)や、カテゴリカル因 子分析等を用いる。

1.4.因子分析の種類

探索的因子分析 - 従来型の因子分析。SASやSPSSなどで可能。

確証的因子分析 - この資料では触れない。モデルを探索するのでなく、事前にまずモ デルを作り、構造方程式モデル (SEM; Structural Equation Mode 1, 共分散構造分析ともいう)のソフトによって分析する方法。

AMOSやEQS、LISREL、SASのproc calisなどの分析ソフトを用いる。

1.5. 探索的因子分析の推定法(因子抽出のための計算方法)

主因子法(Principal Factor Method)

- 第1因子の因子寄与をもっとも大きくするように解を求める。

主成分法(Principal Component Method)

- 各因子の因子寄与が大きくなるように解を求める。

主成分法で回転をしない結果は、主成分分析の分析結果と同じ。 最尤法(Likelihood Method)

- 確率密度により解を推定する。共分散構造分析でよく使われる。

分布の歪んでいるデータでも正確な推定ができるとされる。

1.6.因子分析と主成分分析

因子分析を主成分法で行い回転をしない場合、主成分分析と同じ結果になる。この2つ は、数学的にはまったく同じものである。

主成分分析は、変数の要約が目的であり回転はしない。複数の観測変数を要約し、総合 得点(主成分得点)を作るのが、主成分分析の目的である。主成分分析の結果を回転する と、因子分析を主成分法で行ったものと同じ結果になる。

1.7.探索的因子分析の回転法

単純構造(各観測変数が1因子のみと対応する構造)になるように回転する。

バリマックス法 - 各因子間の相関は0となる(直交解)。説明できる分散を最大にす るという基準で、回転後の分析結果を計算する計算法。

プロマックス法 - 各因子間の相関がある(斜交解)。自然な解釈が可能になることも あるが、データのあてはまりが悪いと分析結果が出ないこともありやや難しい。最近は、 主因子法でプロマックス回転が良いとされることも多い。

SPSSによる分析

2.1.SPSSの操作

シンタックスの例は以下。太字の所に、自分の使いたい変数を入れる。因子数は何種類 かを試して、適切に解釈できる結果を選ぶのがもっとも良く、最適な因子数についてとく に基準はない。ただし、因子数を増やしすぎて固有値の小さい因子が出ると良くない。自 分の頭で解釈を考え、因子に名前を付けると良いだろう。抽出法は様々なものがあるが、 通常は、主成分法(あるいは主因子法)を選べばよい。 シンタックス例1

FACTOR

| /VARIABLES   | Q3 Q4     | Q6a 1 | o Q6n | 分析した    | い変数名を書く         |   |
|--------------|-----------|-------|-------|---------|-----------------|---|
| /CRITERIA FA | ACTORS(3) | )     | 因子数   | 数を変える場合 | 含は(3)のところを書き換える | > |
| /EXTRACTION  | PC        |       | 因子言   | 計算法の指定  | ここでは主成分法        |   |
| /FORMAT SORT | Г         |       | 因子負   | 負荷の大きさ順 | 頁に変数を並べかえて出力表演  | 示 |
| /ROTATION VA | ARIMAX    |       | 回転》   | 去の指定    |                 |   |

## 解説

| /CRITERIA 因子数 | なを書く MIN | EIGEN(1) | と書くと固有値     | 1 以上の因子 | 数となる |
|---------------|----------|----------|-------------|---------|------|
| /EXTRACTION   | 計算法を指定   | PCと書く    | くと主成分法      |         |      |
| /ROTATION     | 回転法を指定し  | っている     | VARIMAX回転とす | することが多  | L 1  |

シンタックス例2

因子数を設定せず、MINEIGEN(1)コマンドを書き、固有値1以上の因子数とした例。 FACTOR FAC だけでも動く

| /VARIABLES Q2  | Q3 Q8a | to Q8g 😚 | 分析したい変数名 | るを書く    |         |
|----------------|--------|----------|----------|---------|---------|
| /EXTRACTION PC |        | 主成分法PCで  | を指定している。 | 主因子法にす  | る場合はPAF |
| /MINEIGEN(1)   |        | 因子数は固て   | ∮値1以上となる | 5数にする(省 | 略可)     |
| /FORMAT SORT   |        | 因子負荷のス   | 大きさ順に変数を | 並べかえて出  | 力表示     |
| /ROTATION VARI | MAX    | 回転法の指定   | Ē        |         |         |
| /SAVE REG(ALL) |        | この行を書く   | くと、因子得点か | 「新変数として | 作られる    |
| /PLOT ROTATION |        | プロットの    | 図を出す命令文。 | なくてもよい  |         |

シンタックスを書かずに、SPSSで<u>画面上の「分析」をクリック</u>し、データの分解 因子分析を選んでもよい。回転法は、普通まずは「バリマックス」を選べばよい。オプシ ョンボタンを押して、因子負荷プロットの図を出すと分かりやすい。

2.2.分析時のポイント

男女別(かつ年齢別)に分析した方が、明確な結果になることが多い。<u>S.P.S.S.O.デー</u> <u>タウィンドウで、画面上の「データ」をクリックし</u>、ファイルの分割を選び、性別の変数 により分割する。

「得点」ボタンを押すと、因子得点を新変数として保存することができる。これは、各 因子における総合得点のようなものである。分析後に、SPSSのデータウィンドウで、 変数リストの最後を見ると、Fac1、Fac2などの名前がついた新変数ができている。 因子数をいくつにするかは、特に決定的な方法はない。いくつかの結果を出して、自分 で解釈しやすい因子数とすればよい。また、因子に名前をつけることが多いが、これも自 分で自由に解釈して、名前をつければよい。SPSSの初期設定では、固有値が1以上と なる因子数が、まず出てくる。固有値が1とは、元の質問で言えば1個分の分散を説明す る因子、という意味である。

2.3.結果のまとめ方

下記のように、因子負荷構造を表にする。回転後の結果のみを表にすればよい。

- S P S S 出力の、
- ・共通性(因子抽出後) 上記の因子分析モデルで説明したもの
- ・回転後の負荷量平方和 回転後の因子寄与。因子の説明力の大きさ
- ・回転後の成分行列 因子負荷の数字が並んでいるもの
- を見て、適切に表を作る。

分析結果を視覚的に提示したい場合は、因子負荷構造を散布図にすると良い。

表1. 政治と権威に関する質問項目の変数間の構造 1995年××調査男性 主成分法 バリマックス回転後の因子負荷構造

|                    | 第1因子<br>権威主義 | 第 2 因子<br>有効感 | 共通性(h²) |  |
|--------------------|--------------|---------------|---------|--|
| 権威のある人には敬意を払うべき    | 0.71         | 0.00          | 0.50    |  |
| 以前からなされてきたやり方を守る   | 0.77         | -0.15         | 0.62    |  |
| 伝統や習慣にしたがうべき       | 0.67         | -0.15         | 0.48    |  |
| 指導者や専門家に頼るべき       | 0.69         | -0.12         | 0.49    |  |
| 政治のことは理解できる        | -0.24        | 0.72          | 0.58    |  |
| 政治のことはやりたい人にまかせない  | -0.28        | 0.59          | 0.43    |  |
| 国民の意見は国の政治に反映されている | 0.14         | 0.71          | 0.52    |  |
| 因子寄与               | 2.47         | 1.14          | 3.61    |  |
| 因子寄与率(%)           | 35.3         | 16.3          | 51.6    |  |

注 各項目は1-4の値をとり「そう思う」と答えるほど高い値である。 因子数は固有値1.00以上とした。因子負荷が0.40以上を太字とした。

図表作成時の注意点

・図表だけを見て、第3者に内容が分かるようにするのが図表作成の基本。表の注やタイトルを詳しく書くのが重要なこつである。<u>抽出法や回転法を書くこと</u>。

・図表には必ず番号をつける。表タイトルは表上に、図のタイトルは図下に書く。

・上記の表で、各因子負荷を縦の二乗和は因子寄与、横の二乗和は共通性になる。因子寄 与が1とは、因子の持つ情報量が、もとの質問項目1つと同じ大きさという意味。上記の 例では、もとの7つの質問のうち、3.61個分をモデルで説明したという意味になる。寄与 率は、もとの変数7個を100%として、自分で計算する。

・因子には自分で名前を付ける(自由に解釈を加える)。

このような表を散布図で表した場合は、以下のようになる。成分行列をエクセルなどで グラフにすればよい。エクセルの場合、点の説明は自分で文字を打たなくてはならない。 点をクリックして文字を打ち込み、エンターキーを押せばよい。

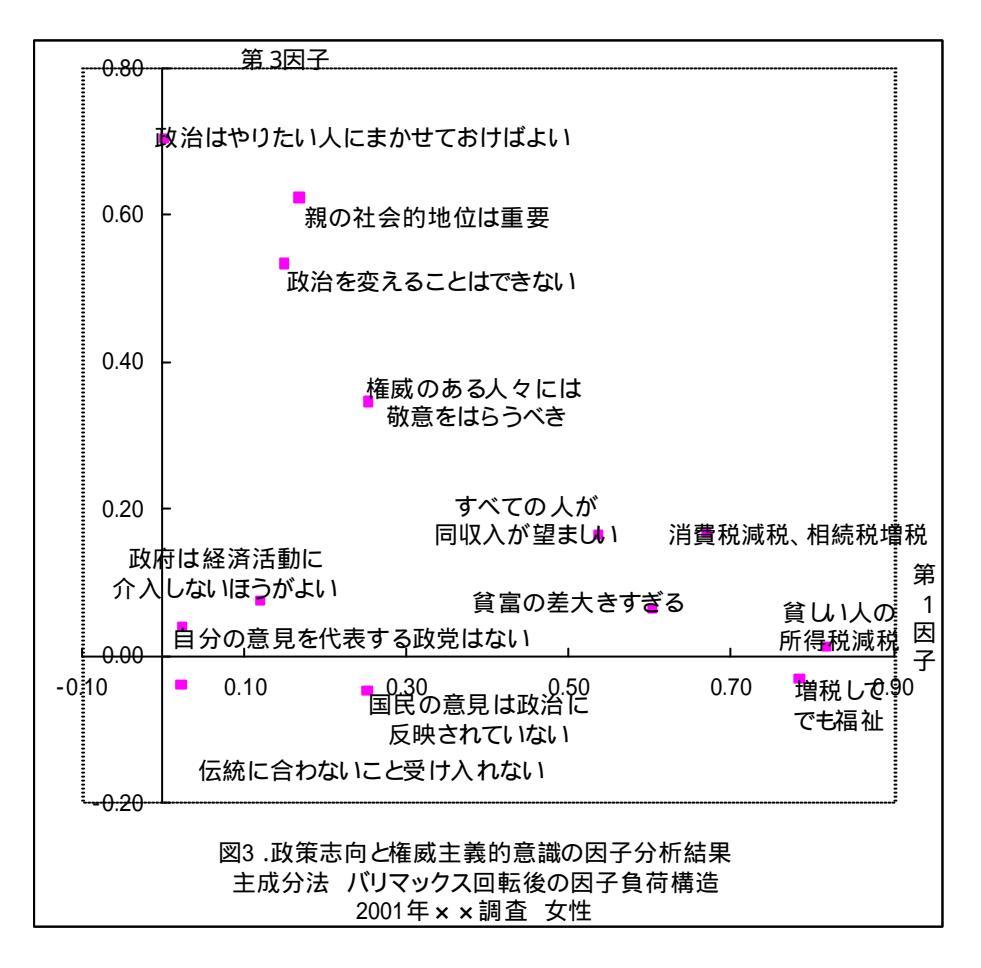

確証的因子分析の結果は、以下のような図にまとめるとよい(数字は架空の例)

観測変数(実在変数)は四角で、潜在変数は丸で書くのが慣例 確証的因子分析の場合、以下のように、図タイトル中にモデル全体の各種の適合度係 数(モデルのフィッティングの良さを表す数字)などを詳しく書くと良い。

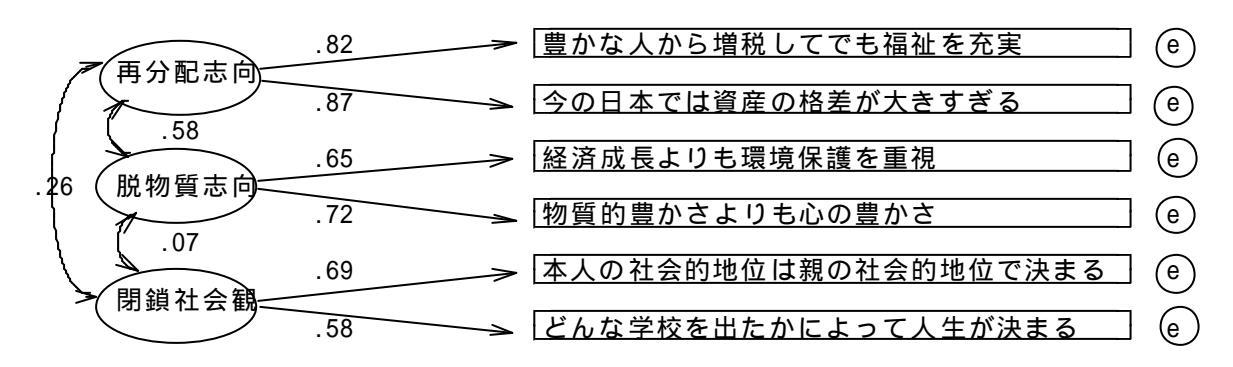

図4.政策志向と政治的有効性感覚の確証因子分析 1996年×××部査 男性データ n=764 欠損値は個人単位で削除 再尤法で推定 df=34 p=.12 Chi-square=154.97 GFI=.98 AGFI=.95 CFI=.91 AIC=218.97 RMR=.09 RMSEA=.04 3.分析時の注意点

3.1.分析の前に必ず欠損値処理をすること

多くの場合、欠損値は9か99。SPSSの場合、missing valuesコマンドを用いる。

回答が2桁の場合、欠損値99である。まず単純集計をとって確認するとよい。分析は、 まず単純集計を見て分布を確認することが、重要である。

3.2.分析の前に変数の向きを必要に応じて逆転し、わかりやすく設定する

分析を行う前に、原則として、すべての変数を、数<u>字が太きいほど肯定になるように真 すこと</u>。数字が小さいほど肯定となる変数が混ざっていると、とても分かりにくい。変数 逆転後の新変数を使って分析すればよい。また、すべての説明変数が量的変数である。カ テゴリー変数は用いてはいけない。

3.3.モデルの考え方とデータ人数

似たような変数が多数あれば因子分析の結果は安定するが、数学的には、単に変数を要 約しただけであり、因子が存在するとは言えない。心理学では、大学生のみを対象とした データを用い、因子得点を被説明変数として分散分析を行うことが多い。社会学では、対 象者は均一ではないし、質問数は多くないので、因子分析の結果は不安定になりがちで、 あまり信用されないことも多い。因子を作るのに適切な質問項目があるならば、<u>東回帰分</u> <u>机等を行う前の参考として、因子分析を行うと良いだるう</u>。

つまり、因子分析は、あくまでも現実の変数群を要約したにすぎないので、因子が実在 するかどうかは不明確なのである。因子数や推定法は何種類かあり、それにより、さまざ まな因子が出てきてしまうことに注意すること。また、データ人数は、最低400人程度 はないと、因子分析で信用できる結果を得ることはできない。人数が少ないと結果は不安 定である。

ただし、因子分析により、変数間の関係(各質問項目のどれとどれが似ているか)の全体像を理解し、その上で重回帰分析など詳しい分析をすると、分析を適切に進めやすいという点で意味がある。また、似たような質問項目が多いときは、それらを要約して1因子にすると分析しやすい。もっとも社会調査データの場合は、要約して因子得点を作るよりも、単なる合計得点の方が分かりやすいし、その方が分析しやすいことも多い。

4 . 課題

質問群を見て、いくつかの因子が背後にあることを考え、自分の好きな質問項目(変数)を使って分析する。5変数以上、できれば10変数以上を使うと良い。3変数を3因 子に要約しても意味がないので、なるべく、5変数を2因子に要約等、もとの観測変数の 数は多い方が良い。分析時には、上記の注意点に気をつけること。 結果を表にまとめ、因子に名前をつける。数行の解釈をつけて提出する。

5.参考 的確な構成の論文を作るこつとは何か -論文の流れを明確に

論文や報告書を書くときは、文章の流れを明確にするとよい。つまり、まず分析目的や 仮説を明確に書く。次に、主な被説明変数となる質問項目の、単純集計や男女別クロス集 計結果を(表かグラフで)載せる。基本的な分布に関する図表があると、具体的にどのよ うな質問項目を使ったのか、読み手にとって分かりやすくなるので良い。

次に、変数間の相関(または因子分析結果)の表を載せる。これにより、用いた変数間の関連の構造が、どのようなものかが分かる。その後に、重回帰分析や分散分析(または パス解析やSEMなど重回帰分析系の分析結果)を載せる。

最後に、主な変数について、さらにクロス集計結果を載せてもよい。それにより、主要 な説明変数と被説明変数の間に、事実としてどのような関連があるのかが分かる。

このような流れで、計量分析の結果を載せた論文は、読み手にとって分かりやすく説得 力がある。

調査データの分析の場合は、分析目的にそって、まず、ひとつの被説明変数 Y を決める ことが、論文のこつである。そして、それの原因となる X とは何かについて、分析結果を 載せ、解明していくと良いのである。まず、論文冒頭で、分析目的を明確に書くこと。当 然だが、目的と仮説、分析結果、最後の結論が、一貫していれば分かりやすい論文である。 これは論文の基本だが、現実には一貫していない論文も多いのである。

なお仮説とは、原因と結果を含む文である。原因については、説明変数が何かを書けば よい。説明変数は、基礎的な質問項目や、心理学的項目(態度や意識)、社会学的項目 (収入や財産、学歴、職業、社会的地位)に関する項目、社会構造に関する項目(居住地 の都市度や産業化に関する項目)など、複数の種類の項目が、あるとよいだろう。一部し か説明変数として使っていない場合は、視野が狭い論文ということになる。ただし、複雑 すぎる分析はよくないし、目的をしぼるために、あえて説明変数の種類を少なくすること も、時には必要だろう。 6.発展版 - A M O S の 使い 方 (一部の P C 教室とノート P C のみ入っている)

エイモスはSPSS社が売っているオプションのソフトだが、SPSS本体とはまった く別個に動かすことができる。確証的因子分析や、因子を使った重回帰分析やパス解析等、 構造方程式モデル(セム、共分散構造分析とも言う)と呼ばれる高度な分析を行うことが できる。

1)シンタックスとテキスト形式データファイルを用いて、<u>SPSS形式データファイル</u> <u>をあらかじめ作っておく</u>。この際に、欠損値はすべて除いたデータファイルを作るとよい。 2) A M O S の画面で、自分の好きなモデルの図を書く

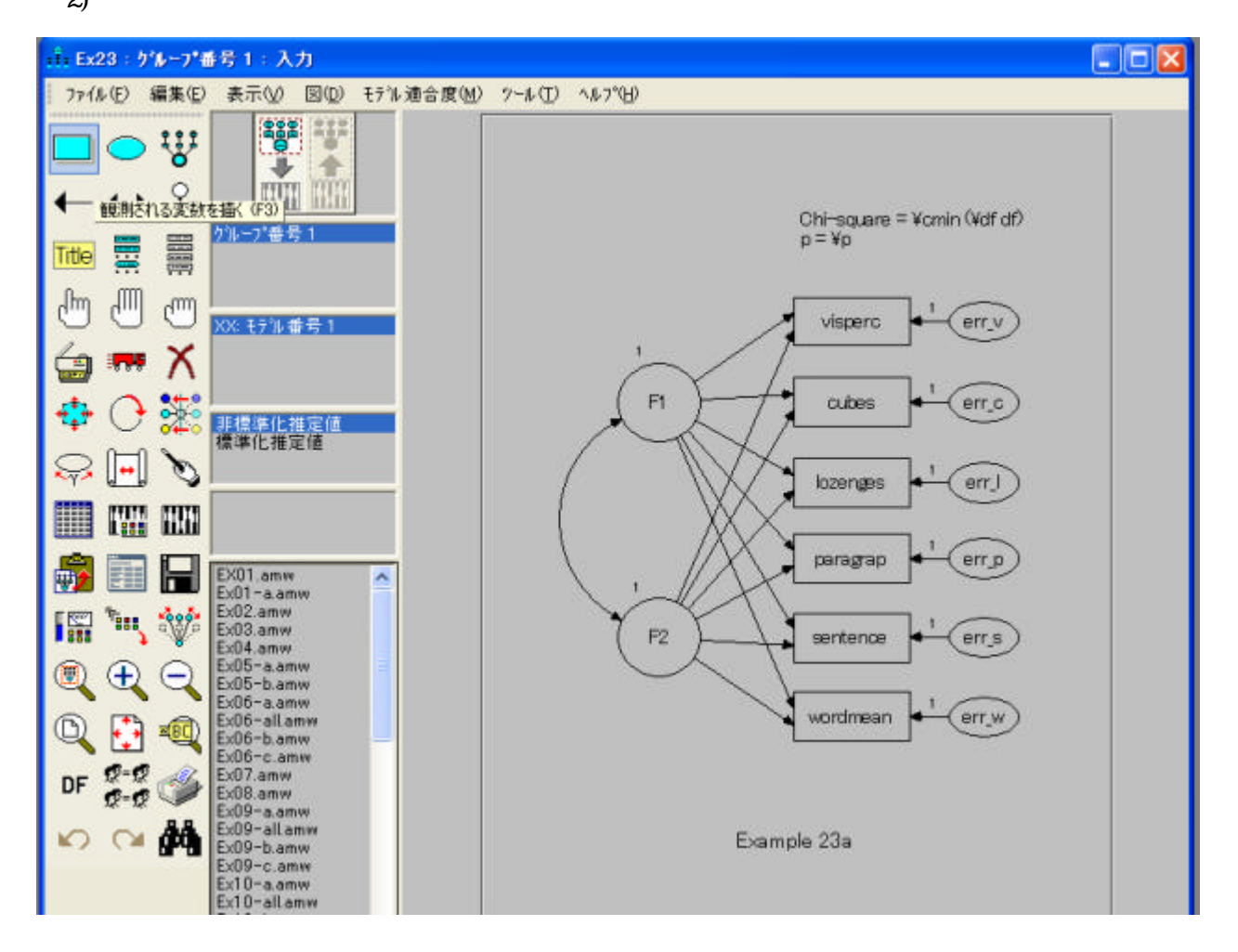

AMOSを起動しモデルの図を自由に書けばよい。四角の変数(観測変数)は、データファ イルの中にある変数名を、正確に書く。四角を書いたら右クリックして、変数名などを書 けばよい。矢印の刺さっている変数には、必ず誤差項からの矢印も刺さることになるので 注意。この矢印を忘れるとエラーが起きる。誤差項をつけるボタン(四角の上に が付い ているボタン)を使って、四角い変数に誤差項をつけると良い。

なお画面上の「ツール」をクリックしてマクロを選び、潜在変数を名付けるを選ぶと、 誤差項に自動的に名前を付けてくれる。また、ペンのボタンを押してから各変数をクリッ クすると、図を整えてくれる。

3) 画面上の「表示」をクリックして「分析のプロパティ」を選び、分析の詳しい内容を

決める。ふつう、分析法は「最尤法」、標準化推定値と重相関係数の二乗を選べば、あと はとくに変更しなくてよい。ただし、データファイルの中に欠損値がある場合は、平均値 等の推定を選ばないと、分析ができない。

4)画面上「ファイル」をクリックして「データファイル」を選び、「ファイル名」ボタ ンを押して、分析に用いるSPSSデータファイルを指定する。

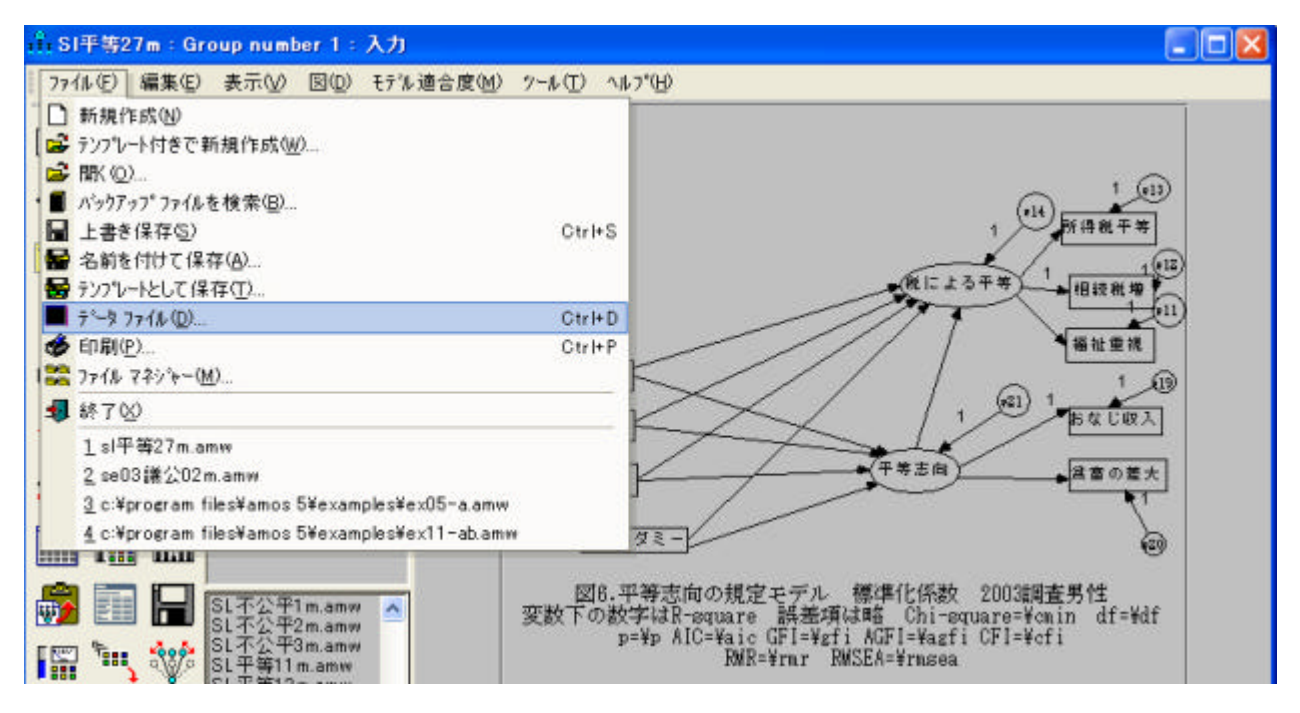

5)自分の書いたモデルは、画面上「ファイル」をクリックして名前を付けて保存する。 6)モデルの図を書き終わったら分析する。画面上「モデル適合度」をクリックして「推 定値を計算」を選ぶか、または分析ボタン(鍵盤のようなボタン)を押せばよい。上記の 点に注意し、的確にモデルを書いていれば、OKと出る。

7)結果表示のボタン(画面左上付近の、上向き矢印の大きなボタン)を押すと、数字が 図の中に書き込まれる。このボタンの下にある「標準化推定値」をクリックすると、標準 化された係数が出る。四角い変数の上にはR<sup>2</sup>が表示される。この状態で図全体をコピーを すれば、図をワード等の画面に貼ることもできる。数字の位置を動かしたいときは、矢印 や四角などを右クリックして「パラメータ移動」を選ぶ。

8)画面上「表示」をクリックしテキスト出力で、より詳しい分析結果も表示される。パ ラメーター推定値で「確率」と出ているのが有意水準(有意確率)である。

9) 有意でないパス(矢印)を削除し、分析を繰り返す。

図を書く際に、因子から観測変数へのパスのうち、どれか一つは必ずパラメーターを1 とする(このパラメーターを固定母数という)。そうでないと、どれを基準に因子を作れ ば良いのか、ソフトが判断できない。パスを右クリックしてパラメーターを入れればよい。

エラーが出て分析結果が出ない場合、その原因の多くは、自分で書いた観測変数名が間

違っている、上記のパラメーター1を忘れた、あるいは誤差項をつけ忘れたことである。 また多重共線性が強い場合や、もともと観測変数間の関連が小さいので因子を作ることが できない場合等、無理なモデルを設定した場合はエラーが出て、分析結果が表示されない ことがある。いくつの因子をどのように作るべきか等を、よく考えてモデルを作れば良い。

元のデータファイルに欠損値がある場合もエラーが出る。画面上「表示」をクリックし、 「分析のプロパティ」を選び、「平均値と切片を推定」にチェックを入れれば、欠損値を 含むデータも分析できるのだが、この場合、各種の適合度係数は出なくなるのが欠点であ る。事前に、SELECT文を使って欠損値を除いたSPSSデータファイルを作った方がよい。

重回帰分析の図を書いて分析しても良い。この場合、普通の重回帰と違い、最少二乗法 でなく最尤推定法で計算した結果が出る。因子を使った重回帰分析やパス解析が簡単にで きることが利点である。

7.参考文献

- 市川伸一・大橋靖雄・岸本淳司・浜田知久馬.1993.『SASによるデータ解析入門 第2版』東京大学出版会.
- 海保博之編著.1985.『心理・教育データの解析法10講 基礎編』福村出版.
- 狩野裕・三浦麻子.2002.『AMOS, EQS, CALISによるグラフィカル多変量解析(増補版)
  - 目で見る共分散構造分析』現代数学社.

丘本正.1986.『因子分析の基礎』日科技連出版社.

芝祐順.1979.『因子分析法 第2版』東京大学出版会.

豊田秀樹.1992.『SASによる共分散構造分析』東京大学出版会.

豊田秀樹.1998.『共分散構造分析 -構造方程式モデリング 入門編』朝倉書店.

豊田秀樹編.1998.『共分散構造分析 -構造方程式モデリング 事例編』北大路書房.

豊田秀樹編.2007.『共分散構造分析 -構造方程式モデリング Amos編』東京図書.

豊田秀樹・前田忠彦・柳井晴夫 1993 . 『原因を探る統計学 - 共分散構造分析入門』 講談社ブルーバックス .

渡部洋編著.1988.『心理・教育のための多変量解析法入門(基礎編)』福村出版.

- 山本嘉一郎・小野寺孝義編著 1999. 『AMOSによる共分散構造分析と解析事例』ナカニシ ヤ出版 .
- 群馬大学 青木繁伸氏 http://aoki2.si.gunma-u.ac.jp/lecture/mva.html
- 大阪大学 狩野 裕氏 http://koko15.hus.osaka-u.ac.jp/~kano/lecture/
- 香川大学 堀 啓造氏 http://www.ec.kagawa-u.ac.jp/~hori/spss/factorlink.html

8.おまけ 因子分析のSASプログラム -市川他(1993:209,222など)を参照

因子数を指定しないとき、nfact=は省略してよい。固有値1以上の因子数となる。 proc factor rotate=varimax;

var q6a--q6g;

因子数を4、回転法をバリマックス回転と指定した例。

proc factor nfact=4 plot rotate=varimax;

var q6a--q6g;

主因子解にするときはmethodを指定(pp.215-参照)。何も指定しないと主成分解。 proc factor method=prinit nfact=4 plot rotate=varimax;

var q6a--q6g;

新データセットD2を作る例。因子得点が factor1、factor2などの名前で新変数となる。 proc factor rotate=varimax out=d2;

var s15a--s15f s16a--s16e;

- proc sort data=d2; by f26;
- proc means data=d2;
  - var factor1 factor2 factor3; by f26;